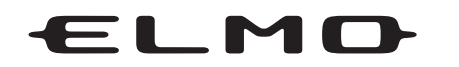

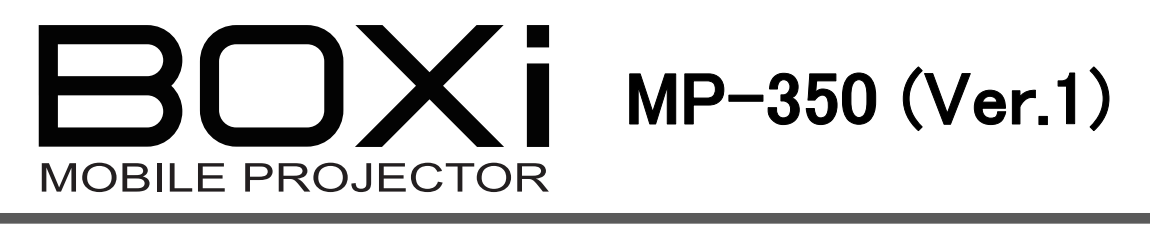

## 取扱説明書 ネットワーク操作編

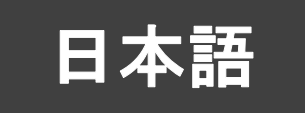

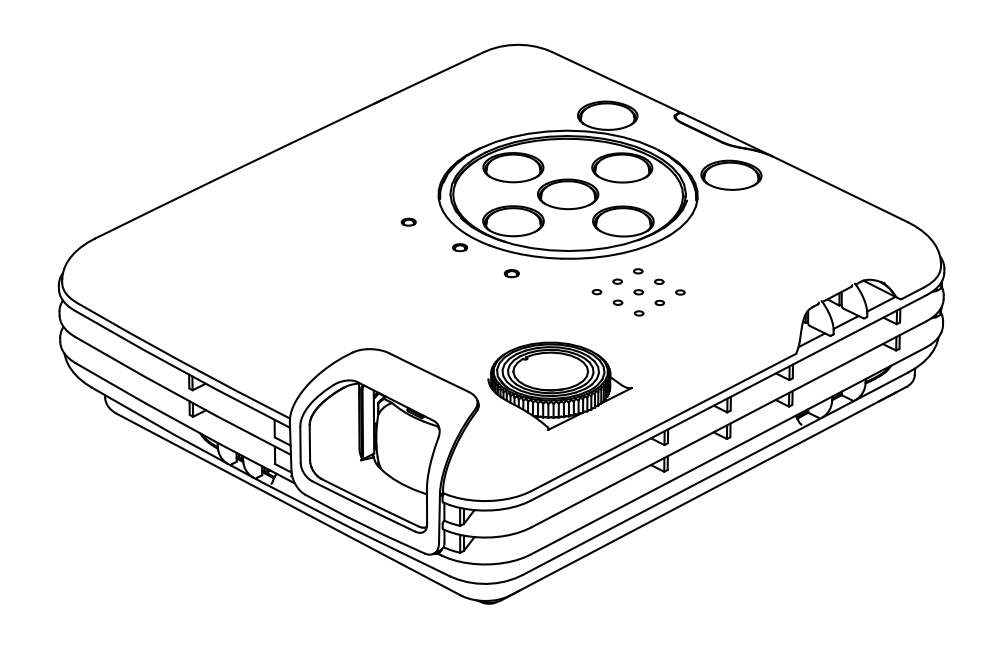

- ご使用に先だち、別冊「安全上のご注意」をよくお読みください。
- ■本書は、無線LAN (WiFi)を使用した設定および操作について記載されております。 無線LAN (WiFi)以外の設定および操作は別冊「取扱説明書本体操作編」をご覧ください。
- 万一に備え、本書をよくお読みになった後は大切に保管してください。

©2012 Copyright ELMO Co., Ltd. All rights reserved.

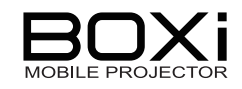

## 安全上・使用上のご注意

本項には、無線 LAN (WiFi)に関する注意事項が記載されております。 別冊「取扱説明書 本体操作編」の安全上のご注意・使用上のご注意をご覧ください。

### 無線 LAN(WiFi)の使用に関するご注意

- 本機は電波法認証済みのワイヤレスモジュールが内蔵されており、2.4GHz帯域の電波を使用しています。
   次の機器や無線局と同じ周波数帯を使用しています。この近くで使用しないでください。
   ・電子レンジ
   ・ペースメーカー等の産業・科学・医療用機器等
   ・工場の製造ライン等で使用されている移動体識別用の構内無線局(免許を要する無線局)
   ・特定小電力無線局(免許を要しない無線局)
   電波の干渉により、通信速度が遅くなったり、通信できなくなる可能性があります。
   ご使用になる場所によっては、電波の状況が悪くなったり、通信速度が遅くなったり、通信ができなることがあります。
   特に、鉄筋、金属、コンクリートなどは、電波を通さないため、ご利用の際は、ご注意ください。
   各国の電波法により使用できる周波数帯域が異なりますので、本機を国外で使用することは出来ません。使用した場合、法律に違反する恐れがあります。
- この装置は住宅地、またはその隣接した地域で使用すると、ラジオテレビジョン受信機等に、受信障害を与えることがあります。

お知らせ

■ 本書では無線LAN(WiFi)をWiFiと称して記載している箇所があります。

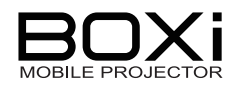

# 目次

| 安全上・使用上のご注意                | . 2 |
|----------------------------|-----|
| 無線 LAN(WiFi)の使用に関するご注意     | . 2 |
| 目次                         | . 3 |
| 1 はじめに                     | . 4 |
| WiFi 接続の流れ                 | . 4 |
| 2 準備                       | . 5 |
| BOXi Air をインストールする         | . 5 |
| BOXi Air にファイルをアップロードする    | . 5 |
| 3 WiFi 接続                  | . 8 |
| 本機の設定                      | . 8 |
| iPad, iPhone の設定           | 11  |
| 4 ワイヤレス投写 <sup>7</sup>     | 14  |
| 5 WiFi メニュー操作 <sup>,</sup> | 18  |
| WiFi メニューの設定               | 18  |
| ネットワーク設定                   | 19  |
| 6 故障かな?と思ったら               | 24  |
| 7 付録                       | 25  |
| 商標について                     | 25  |

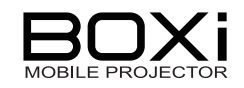

## 1はじめに

本書はスマートフォン/タブレット端末を無線 LAN (WiFi)で接続し、端末の表示内容を本機 に投写するための取扱説明書です。

本機の取り扱いについては「取扱説明書本体操作編」を併せてご覧ください。

- WiFi 機能でできること スマートフォン/タブレット端末にインストールされた専用アプリ「BOXi Air」(クライアント ソフトウェア)を使って、Office (Word, Excel, Power Point)や PDF ファイルを本機に投 写することができます。
- 対応機器およびバージョン iPhone / iPad iOS 4.0 以上

お知らせ

本機と iPhone または iPad を無線 LAN (WiFi)で接続したときは、一対一で 接続 (アドホック接続) されます。 複数台の iPhone または iPad を同時に無 線 LAN (WiFi)接続することはできません。

### WiFi 接続の流れ

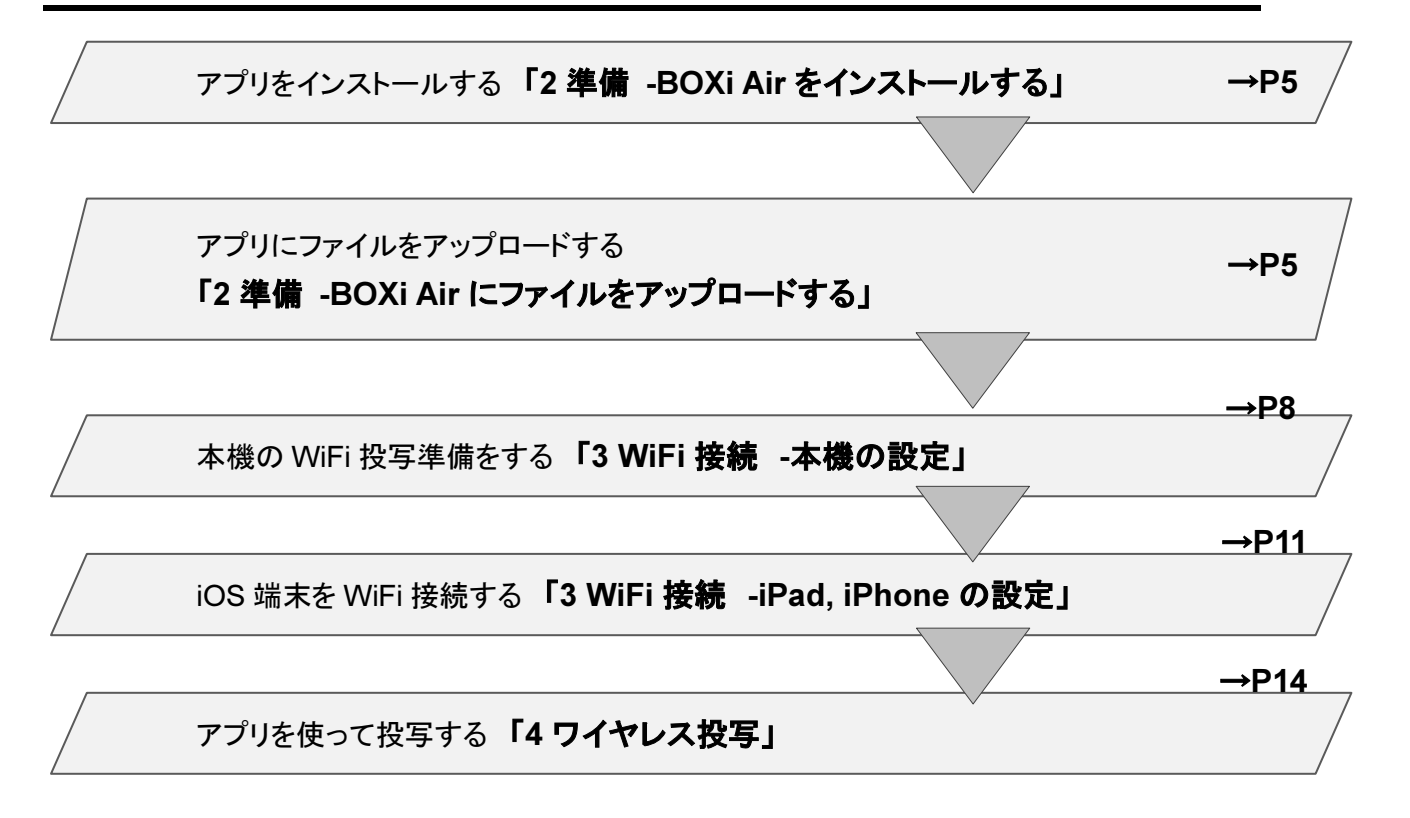

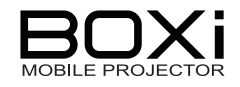

## 2 準備

## BOXi Air をインストールする

本機専用 App「BOXi Air」は「App Store」よりダウンロードすることができます。

1. App Store から iPhone または iPad に「BOXi Air」をインストールします。

### BOXi Air にファイルをアップロードする

- 1. iTunes をパソコンにインストールする
- 2. iPhone または iPad とパソコンを接続

iPhone または iPad 専用ケーブルでパソコンと接続します。

3. iTunes を起動する

| 54,759                                                                                   | ● 「「「「」」」「「」」」「「」」」「「」」」「「」」」」「「」」」」「「」」」」                                            |
|------------------------------------------------------------------------------------------|---------------------------------------------------------------------------------------|
| □ ミュージック<br>■ ムービー<br>□ テレビ番組                                                            | iPad T                                                                                |
| ☆ ラジオ<br>STORE<br>値 iTunes Store<br>の Ping                                               | (2)<br>名前: ELMO の Pad<br>最大容量: 13.77 GB                                               |
| デバイス<br>▼ ■ ELMO 0) #Pad ■ ○<br>↓ ミュージック<br>■ ムービー<br>■ テレビ番組                            | ソフトウェアパージョン: 5.1<br>シリアル番号:                                                           |
| 共有<br>④ ホームシェアリング<br>GENIUS                                                              | ハーション<br>更新 Pad ソフトウェアの最新パージョン(パージョン 5.1.1)があります。最新のソフトウェアに更新するには、[更新]をクリッ<br>りしてだだい。 |
| <ul> <li>② Genius</li> <li>ブレイリスト</li> <li>③ iTunes DJ</li> <li>桑 90 年代ミュージック</li> </ul> | 復元 お使いの iPad で問題が起きている場合は、[復元] をクリックすると初期状態の設定に復元できます。                                |

- 接続した端末の機種名が画面左側のデバイスのところに表示されるので (①) を クリックします。
- ② 画面上部の App (②) をクリックします。

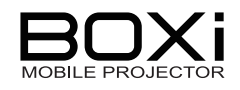

4. 「App」をクリックした画面を下にスクロールする

| ライブラリ                                                                                                    |                                    | 概要 情報 App    | ) ミュージック ムービー               | テレビ番組 写真                                                                         |   |
|----------------------------------------------------------------------------------------------------|------------------------------------|--------------|-----------------------------|----------------------------------------------------------------------------------|---|
| 「 ミュージック<br>■ ムービー<br>■ テレビ番組                                                                                             | ☑新しい App を自動的に同期                   |              | iPad にイン<br>インス<br>App アイコ: | ストールする App のチェックボックスを選択するか、<br>トール先のホーム画面にドッジしてください。<br>ンやホーム画面は、ドラッグして並べ替えられます。 |   |
| な ラジオ<br>STORE<br>値 iTunes Store                                                                                          | <b>ファイル共有</b><br>以下の App では、iPad と | とこのコンビュータとの間 | で書類を転送できます                  | t.                                                                               |   |
| © Ping<br>デバイス                                                                                                    | Арр                                | 書類           |                             |                                                                                  |   |
| <ul> <li>▼□ 0) iPad ●□ ○</li> <li>■ ミュージック</li> <li>■ シー・ジック</li> <li>● テレビ報組</li> <li>共有</li> <li>④ ホームシェアリング</li> </ul> | BOXi Air                           |              |                             |                                                                                  |   |
| GENIUS<br>後 Genius<br>フレイリスト<br>愛 ITunes DJ<br>森 90 年代ミュージック                                                              |                                    |              | 左のリストから、iF                  | Pad で書類を表示する App を選<br>してください。                                                   | 択 |

### 5. 「BOXi Air」のアイコンをクリックする

アプリ内に保存されたファイルが表示されます。

| ライブラリ                                                           |                                      | 概要 情報  | Арр   | ミュージック      | 4-E-                         | テレビ番組                                       | 写真                                             |        |
|-----------------------------------------------------------------|--------------------------------------|--------|-------|-------------|------------------------------|---------------------------------------------|------------------------------------------------|--------|
| 「 ミュージック<br>日 ムービー<br>□ テレビ幸組                                   | ☑新しい App を自動的に同期                     |        |       |             | iPad にイン、<br>インス<br>App アイコン | ストールする App のチ<br>トール先のホーム画面に<br>ノやホーム画面は、ドラ | ロックボックスを選択するか、<br>ドラッグしてください。<br>ッグして並べ替えられます。 |        |
| マラジオ<br>STORE<br>値 ITunes Store                                 | <b>ファイル共有</b><br>以下の App では、iPad とこの | コンピュータ | との間で  | 「書類を転う      | 送できます                        | •                                           |                                                |        |
| cQ Ping<br>≓IS47                                                | Арр                                  |        | вох   | i Air (     | の書類                          |                                             |                                                |        |
| ▼ [ 0) Pad ● ●<br>】ミュージック<br>● ムー2ー<br>● テレビ番組                  | BOXi Air                             |        | 🔚 ВО) | (i_Air_How_ | To.pdf                       |                                             | 今日 12:01                                       | 544 KB |
| 共有<br>② ホームシェアリング                                               |                                      |        |       |             |                              |                                             |                                                |        |
| GENIUS                                                          |                                      |        |       |             |                              |                                             |                                                |        |
| プレイリスト<br>② ITunes DJ<br>③ 90 年代ミュージック<br>③ クラシック音楽<br>④ トップ 25 |                                      |        |       |             |                              |                                             |                                                |        |
| ☆ トッフレート<br>☆ ミュージックビデオ<br>み 見に再生した道日                           |                                      |        |       |             |                              |                                             | <b>É</b> M                                     | (保存先…  |

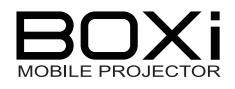

### 6. 投写したいファイルを選択する

| ライプラリ                                              |                     | 橫要          | 情報 App    | ミュージック       | 4-E-                          | テレビ番組                                     | 写真                                              |     |
|----------------------------------------------------|---------------------|-------------|-----------|--------------|-------------------------------|-------------------------------------------|-------------------------------------------------|-----|
| ♪ ミュージック<br>■ ムービー<br>□ テレビ番組                      | ☑ 新しい App を自動的に同    | 司其月         |           |              | iPad にイン:<br>インス <br>App アイコン | Nトールする App のチ<br>ール先のホーム画面I<br>やホーム画面は、ドラ | ェックボックスを選択するか、<br>こドラッグしてください。<br>ッグして並べ替えられます。 |     |
| "≦" ラジオ                                            | 77/ iTunes          |             |           |              |                               | ? 🛛                                       |                                                 |     |
| STORE                                              | 以下のファイルの場所(         | ELMO        |           | <b>v</b> G   | 1 🕫 🖸                         | <b>]</b> ≁                                | 1                                               |     |
| 😡 Ping                                             | A non               | ments       |           |              |                               |                                           | 米百                                              |     |
| 7542                                               | App Giracing        | i.          |           |              |                               |                                           | 7.9                                             |     |
| ■ ELMO Ø #2a ■ ● ■ ムービー ■ ムービー ■ ムービー              | <ul> <li></li></ul> | )<br>בב-    |           |              |                               |                                           | 今日 12:01 54                                     | FKB |
| 共有                                                 | ファイル名(N)            |             |           |              | × [                           | 開(©)                                      | (12)                                            |     |
| ホームシェアリング                                          | ファイルの種類(            | D: すべてのファイル | (*,*)     |              | <b>•</b>                      | キャンセル                                     |                                                 |     |
| GENIUS                                             |                     | □読み取り専用     | ファイルとして開く | ( <u>R</u> ) |                               |                                           | 2                                               |     |
| プレイリスト                                             |                     |             |           |              |                               |                                           |                                                 |     |
| <ul> <li>Winnes 01</li> <li>90 年代ミュージック</li> </ul> |                     |             |           |              |                               |                                           |                                                 |     |
| ☆ クラシック音楽                                          |                     |             |           |              |                               |                                           |                                                 |     |
| ゆ トップ 25<br>ゆ トップレート                               |                     |             |           |              |                               |                                           | 1                                               |     |
| ☆ ミュージックビデオ                                        |                     |             |           |              |                               |                                           | <b>進加</b> 保存先                                   | )   |

- ①「追加」をクリックします。
- ② 表示されたメニューから投写したいファイルを選択し、「開く」をクリックします。
   選択したファイルがアプリに保存されます。

お知らせ

■ iPhone または iPad の取扱説明書を併せてご覧ください。

| お知らせ                           |                           |
|--------------------------------|---------------------------|
| ■ 再生可能な Office ファイルバージョン       | は以下の通りです。                 |
| Microsoft Word(doc/docx),      | 対応バージョン:                  |
| Microsoft Excel(xls/xlsx),     | Office 97,2003,2007, 2010 |
| Microsoft PowerPoint(ppt/pptx) |                           |
| PDF                            | Adobe PDF: 1.0~1.4        |
| ■ 対応のファイル形式でも正常に表示さ            | れない場合があります。事前に本           |
| 機で表示内容を確認してください。               |                           |
| ■ Power Pointのアニメーション機能に       | は対応しておりません。               |
| ■ USB ビューワは Office ファイルのアン     | プリケーションソフトでの表示と異な         |
| る場合があります。その際には、Offic           | e ファイルを PDF ファイルに変換し      |
| てご利用ください。                      |                           |
| 「Office ファイルから PDF ファイルへ       | の変換方法」につきましては、別紙          |
| 「PDF ファイルへの変換手順」をご覧く           | ください。                     |
| ■ 静止画対応ファイル形式は「JPEG、B          | BMP」です。                   |

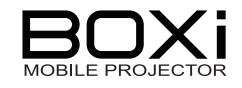

リモコン

Ð

## 3 WiFi 接続

### 本機の設定

1. 本体操作パネルまたはリモコンの 🕑 ボタンを押す

本機の電源を入れます。

2. MENU ボタンを押す

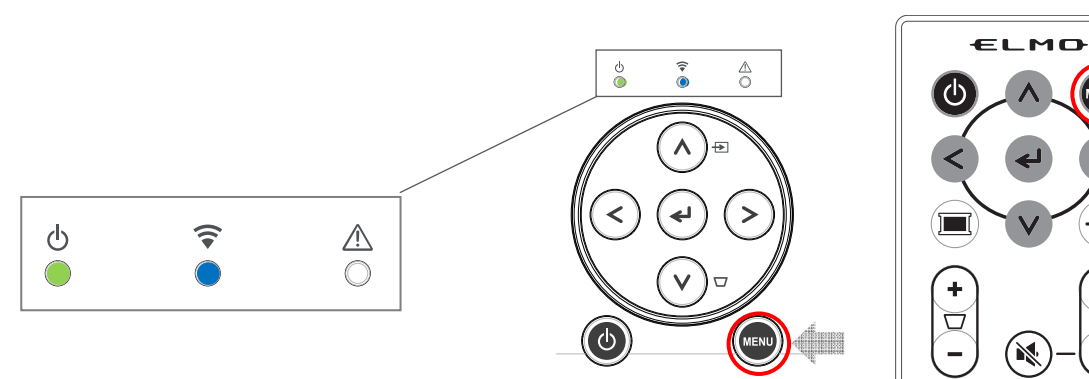

操作パネル

無線 LAN インジケータ 중 (青色) が点滅から点灯になってから、次項 の操作を行ってください。

3. 入力信号選択アイコン 🔤 を選択する

表示されたメインメニューから リモコンまたは操作パネルの **< >** ボタン で入力信号選択アイコンを選択し、 **↓** ボタンで選択を決定します。 4. 🛜 を選択する

表示された入力信号選択メニューから リモコンまたは操作パネルの **< >** ボタン で WiFi アイコンを選択し、 **↓** ボタンで選択を決定します。

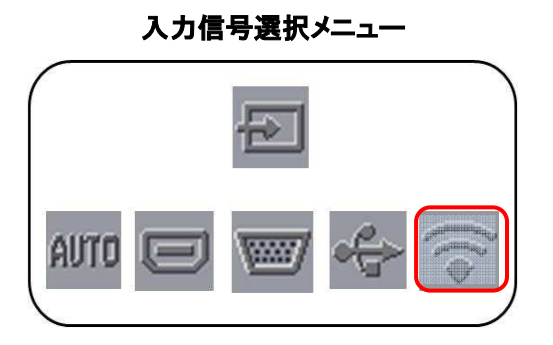

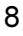

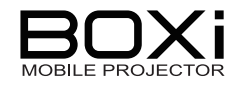

WiFi メニュー

WiFiメニューが表示されます。

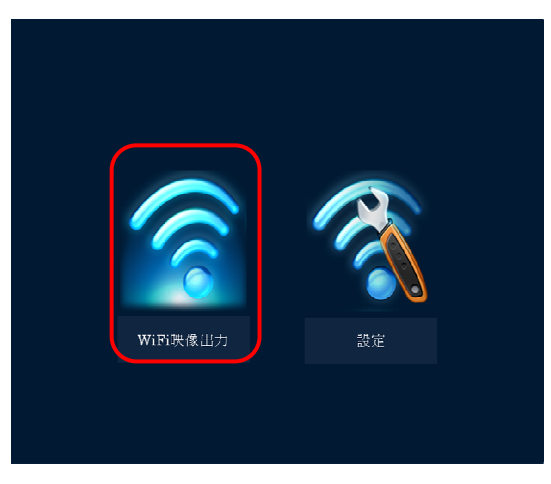

WiFi 待機画面

#### 5.「WiFi映像出力」を選択する

表示された WiFi メニューから リモコンまたは操作パネルの **< >** ボタン で「WiFi 映像出力」を選択し、 **↓** ボタンで選択を決定します。

表示画面が WiFi 待機画面になります。

iPad または iPhone を接続するには、本機の 投写画面はこの画面で待機させてください。

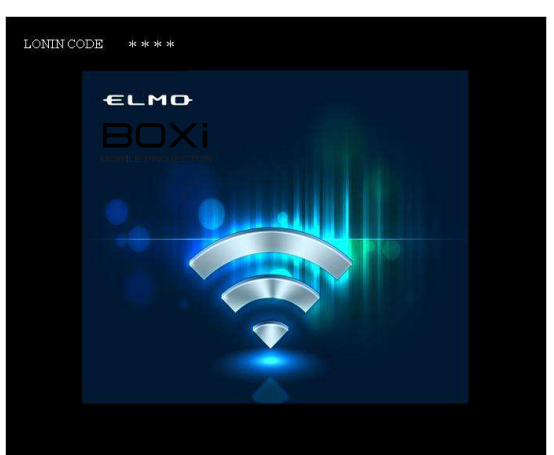

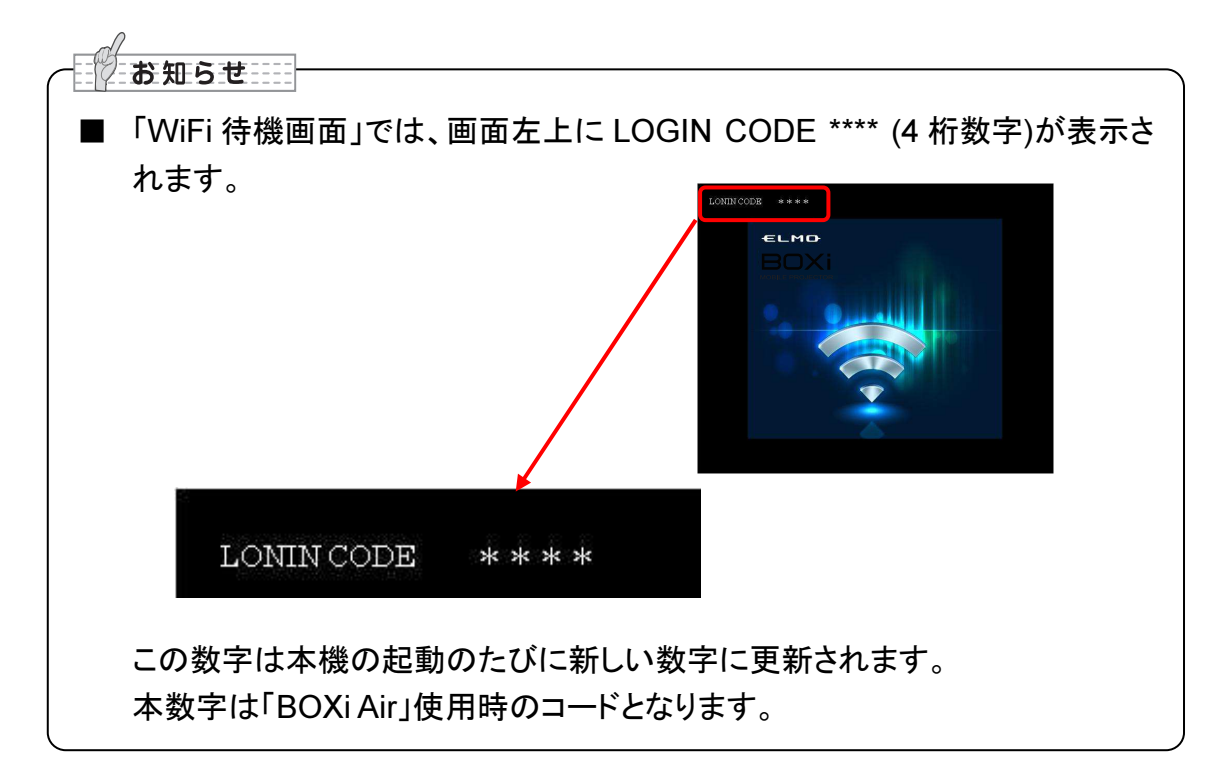

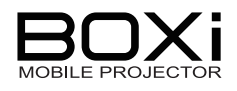

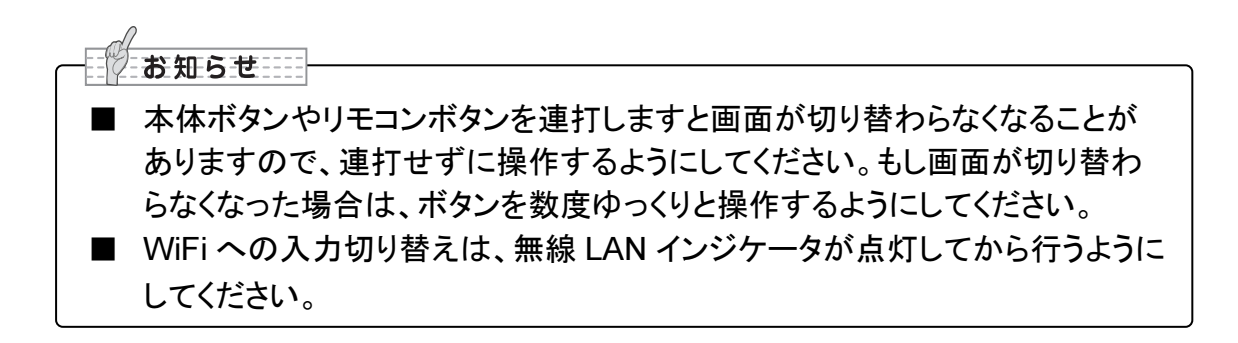

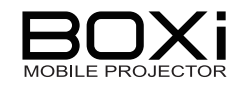

### iPad, iPhone の設定

本書では iPad を例に説明しておりますが iPhone でも操作方法は同じです。

#### 1. 「設定」を開く

iPad または iPhone 上の「設定」アイコンを タップして開きます。

### 2. 「Wi-Fi」を開き、「オン」にする

|    | 設定              | Wi-Fiネットワーク                                               |
|----|-----------------|-----------------------------------------------------------|
|    | と 機内モード         |                                                           |
| 10 | 🛜 Wi-Fi 未接続     | Wi-Fi (72) (2                                             |
|    | <b>画</b> 通知     | ネットワークを選択                                                 |
|    | ✓ 位置情報サービス オン   | BOXi-XXXXXXX 🗢 📀                                          |
|    | 🙀 明るさ/壁紙        | その他 >                                                     |
|    | 🔛 ピクチャフレーム      | 接続を確認                                                     |
|    | 🐼 一般            | 既知のネットワークに自動的に接続されます。既知                                   |
|    | iCloud          | のネットワークに接続できない場合は、新しいネッ<br>トワークに接続する前に確認メッセージが表示され<br>ます。 |
|    | 🔄 メール/連絡先/カレンダー |                                                           |

- ① Wi-Fiをタップすると、「Wi-Fiネットワーク」画面が開きます。
- ②「オン」にします。

「Wi-Fi」がオンになっている場合は、一度オフにしてからオンにしてください。

### 3. 「BOXi-xxxxxx」の 📀 を選択する

| 「BOXI-xxxxxx」の 📀 をタップ                                        | し ネットワークを選択  |              |
|--------------------------------------------------------------|--------------|--------------|
| ます。                                                          | BOXi-XXXXXXX | \$ <b>()</b> |
|                                                              | その他          | >            |
| ────────────────────────────────────</td <td></td> <td></td> |              |              |

■ 本機の SSID は、初期設定では「xxxxxx」に数値が入ります。
例) BOXi-2000000

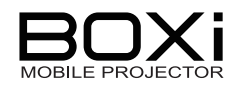

4. IP アドレスとサブネットマスクを入力する

| 設定                     | Wi-Fiネットワーク            | BOXi-xxxxx | (X              |  |  |
|------------------------|------------------------|------------|-----------------|--|--|
| と 機内モード  オフ  オフ        | 13<br>IPアドレス           |            |                 |  |  |
| 🛜 Wi-Fi 未接続            | DHCP                   | BootP      | 静的口口            |  |  |
| 通知                     |                        |            |                 |  |  |
| ✓ 位置情報サービス オン          | IPアドレス                 |            | 192.168.100.*** |  |  |
| 🙀 明るさ/壁紙               | サブネットマスク 255.255.255.d |            |                 |  |  |
| 😰 ピクチャフレーム             | ルーター                   |            |                 |  |  |
|                        | DNS                    |            |                 |  |  |
| iCloud                 | 検索ドメイン                 |            |                 |  |  |
| <b>区</b> メール/連絡先/カレンダー | HTTPプロキシ               |            |                 |  |  |
| S Twitter              | 77                     | 手動         | 自動              |  |  |
| S FaceTime             |                        |            |                 |  |  |

- ①「静的」をクリックします。
- 下記の「IP アドレス」と「サブネットマスク」を入力します。

| IPアドレス   | 192. 168. 100. *** |
|----------|--------------------|
| サブネットマスク | 255. 255. 255. 0   |

■ IP アドレス「\*\*\*」には本機が初期設定の IP アドレス「192.168.100.10」の場合は、「10」以外の数値を設定してください。
 例) 192.168.100.20
 (本機に設定されている IP アドレスとは違った数値を設定してください。)

 Wi-Fi ネットワークをタップすると、設定内容を保存し「Wi-Fi ネットワーク」画面に 戻ります。

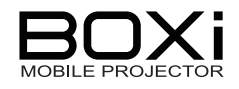

### 5. 「BOXi-xxxxxx」を選択する

「Wi-Fi ネットワーク画面」に戻ったら「BOXi-xxxxxx」をタップします。 選択されると「✓」マークがつきます。

| 設定                  | Wi-Fiネットワーク                                               |
|---------------------|-----------------------------------------------------------|
| ● 機内モード (オフ)        |                                                           |
| 🛜 Wi-Fi BOXi-xxxxxx | Wi-Fi                                                     |
| <b>通知</b>           | ネットワークを選択                                                 |
| ✓ 位置情報サービス オン       | ✓BOXi-xxxxxxx 🗢 📀                                         |
| 🙀 明るさ/壁紙            | その他 >                                                     |
| 😰 ピクチャフレーム          | 接続を確認                                                     |
| 🐼 一般                | 既知のネットワークに自動的に接続されます。既知                                   |
| iCloud              | のネットワークに接続できない場合は、新しいネッ<br>トワークに接続する前に確認メッセージが表示され<br>ます。 |
| 🤜 メール/連絡先/カレンダー     |                                                           |

#### 6. 「設定」を閉じる

トップ画面に戻ります。

| お知らせ                                             |       |
|--------------------------------------------------|-------|
| ■ iPhone または iPad の取扱説明書を併せてご覧ください。              |       |
| ■ 本機の「 <b>設定</b> 」メニューでプロジェクタ名(SSID)を変更された場合は、iF | Phone |
| または iPad 上では変更された <b>プロジェクタ名</b> (SSID)が表示されます。  |       |
| 詳しくは「5 WiFi メニュー操作-ネットワーク設定」→P19 をご覧ください。        |       |
| ■ 本機の「Settings」メニューで IP アドレス、サブネットマスク、ルーター、D     | NSが   |
| ユーザ任意の設定になっているときは iPhone または iPad のネットワーク        | りの設   |
| 定を次のようにしてください。                                   |       |
| - IP アドレス:本機の IP アドレスの番号違い                       |       |
| - サブネットマスク:本機のサブネットマスクと同じ値                       |       |
| 詳しくは「5 WiFi メニュー操作-ネットワーク設定」→P19 をご覧ください。        |       |
| ■ iPhone または iPad で IP アドレス、サブネットマスクの設定をされてい     | ても接   |
| 続ができない場合は、iPhoneまたはiPadのルーターの設定を次のよう             | にして   |
| ください。                                            |       |
| - ルーター:本機の IP アドレスと同じ値                           |       |

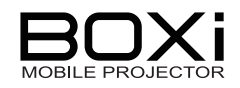

## 4 ワイヤレス投写

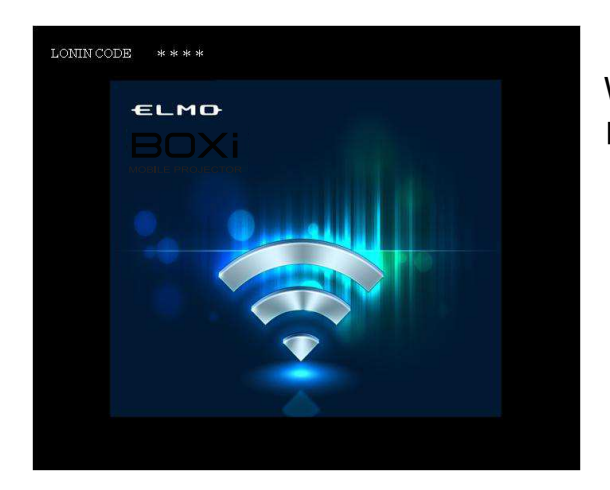

WiFi 接続するために、本機の投写画面は左の 「WiFi 待機画面」を準備しておきます。 「3 WiFi 接続 -本機の設定」→P8

iPad または iPhone の「BOXi Air」をタップする
 下の画面が表示されます。

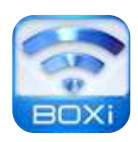

| BOXi-xxxxxx |                |  |
|-------------|----------------|--|
|             | 192.168.100.10 |  |
| オフラインでプレビュー |                |  |
| 旧アドレフを指定    |                |  |

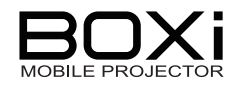

2. 「BOXi-xxxxxx」をタップする

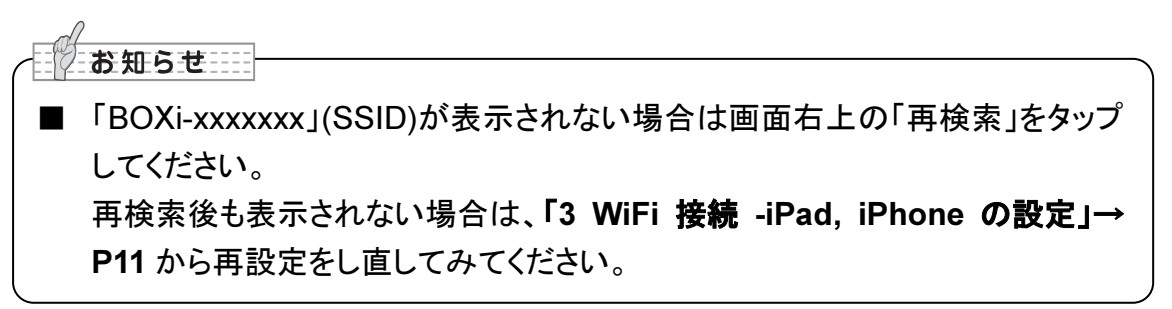

「BOXi-xxxxxx」をタップすると、下の「ログイン」画面が表示されます。

| BOXi-xxxxxxx |                  |  |
|--------------|------------------|--|
|              | 192.168.100.10   |  |
| オフラインでプレ     | ビュー              |  |
| IPアドレスを指定    |                  |  |
|              | ログイン             |  |
|              | ユーザー名 ELMOの iPad |  |
|              | 3-F              |  |
|              | キャンセル ログイン       |  |

3. ログインコードを入力する

「コード」をタップし、ログインコードを入力します。 「ログイン」をタップします。

ログインコードは「WiFi 待機画面」左上に表示 される4桁の数字です。 詳しくは「3 WiFi 接続 -本機の設定」→P8 を ご覧ください。

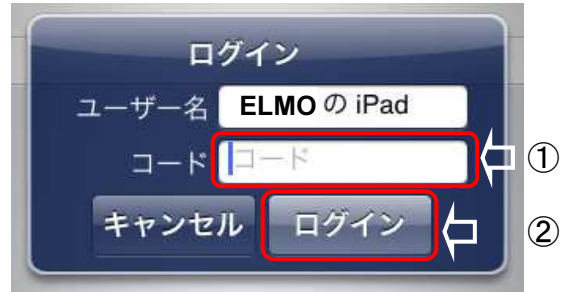

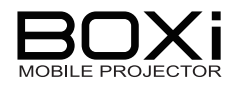

### 4. 投写するファイルを選択する

ログインすると「BOXi Air」に保存されたファイルの一覧が表示されるので、投写するファイルを選択します。

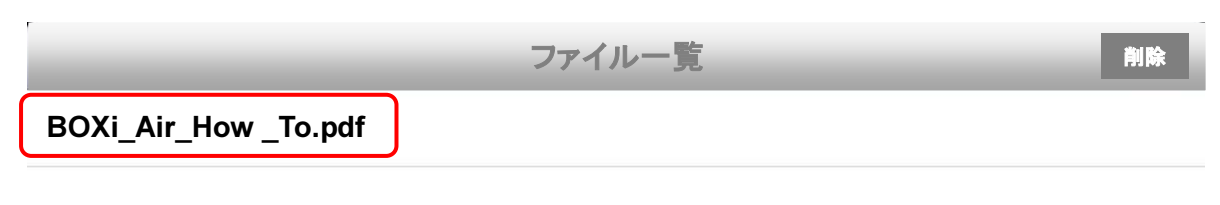

ファイルを選択すると選択されたファイルが投写画面に表示されます。

#### ★BOXi Air の操作方法

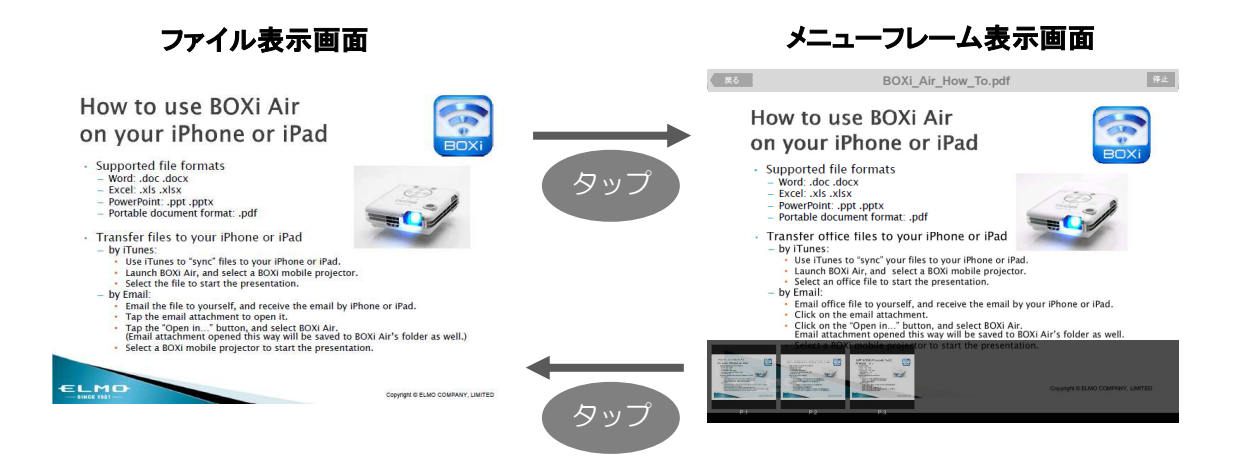

#### 表示画面を1回タップすると、右図のようにメニューが表示されます。

| 動作          | ボタン         | 操作                                    |
|-------------|-------------|---------------------------------------|
| 次のページに 移動する |             | 右から左にフリックします。<br>メニューフレーム表示画面から次のページを |
|             |             | タップします。                               |
| 前のページに      |             | 左から右にフリックします。                         |
| 同のペークに      | _           | メニューフレーム表示画面から前のページを                  |
|             |             | タップします。                               |
| 一時停止する      | 停止          | 「メニューフレーム表示画面」の右上にある                  |
| 「「「「「」」」、   | 1771        | 「停止」ボタンをタップします。                       |
| ファイル一覧      | <br>□ □ □ Z | 「メニューフレーム表示画面」の左上にある                  |
| 画面に戻る       | 大る          | 「戻る」ボタンをタップします。                       |

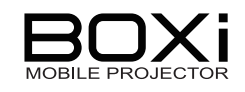

| 動作   | 操作                       |
|------|--------------------------|
| 拡大する | 「ファイル表示画面」をピンチアウトします。    |
| 縮小する | 拡大した「ファイル表示画面」をピンチインします。 |

#### お知らせ

本機の「設定」メニューでプロジェクタ名(SSID)を変更されたときは、変更された Projector name(SSID)が表示されます。
 詳しくは、「5 WiFi メニュー操作-ネットワーク設定」→P19 をご覧ください。
 iPhoneまたはiPadで「BOXi Air」使用中に、他のiPhoneまたはiPadで新たにログイン(WiFi接続)すると、今まで接続中の投写(WiFi接続)を止め、新たにログインされたiPhoneまたはiPadのファイルが投写(WiFi接続)されます。

#### 5. WiFi 接続を終了する

iPad または iPhone のホームボタンを押します。 接続が切断すると、投写画面が「WiFi 待機画面」に切り替わります。

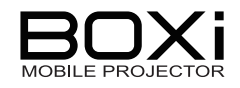

## 5 WiFi メニュー操作

### WiFi メニューの設定

ネットワーク設定を行う「WiFiメニュー」の設定方法について説明します。 「WiFiメニュー」の表示方法は「3 WiFi 接続 -本機の設定」→P8 をご覧ください。

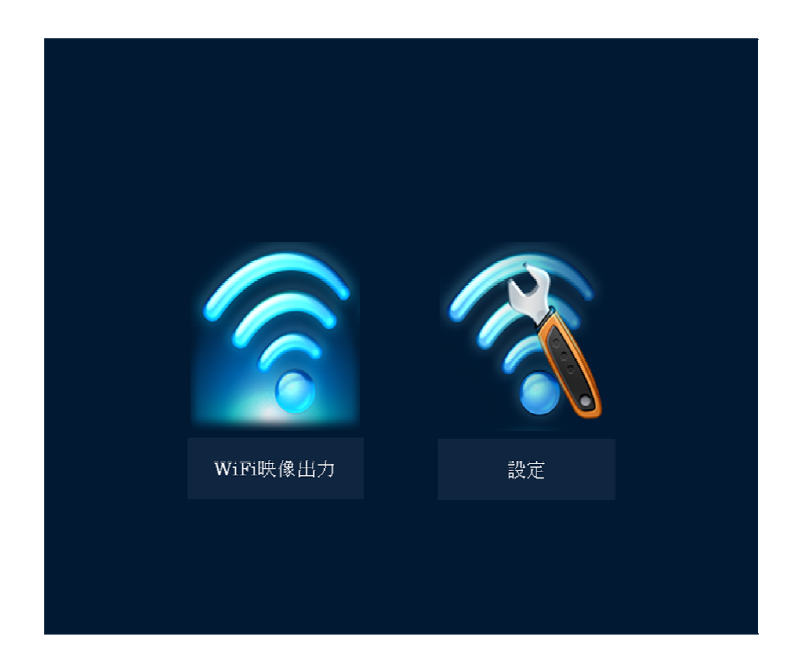

### 1. メニューを選択する

本体操作パネルまたはリモコンの <> ボタンを押して移動します。

### 2. 決定する

本体操作パネルまたはリモコンの 🗲 ボタンを押して選択を決定します。

| アイコン | メニュー項目    | 設定内容                                                |
|------|-----------|-----------------------------------------------------|
|      | WiFi 映像出力 | WiFi 経由で転送された iPad または iPhone の画面<br>を表示します。        |
| 3    | 設定        | SSID、 IP アドレス、サブネットマスク、デフォルトゲ<br>ートウェイ、DNS の設定をします。 |

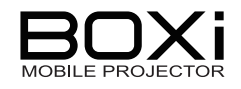

### ネットワーク設定

 WiFi メニューから「設定」を選択する 本体操作パネルまたはリモコンの < > ボタンを押して移動し、本体操作パネルまた はリモコンの <→ ボタンを押して選択を決定 します。

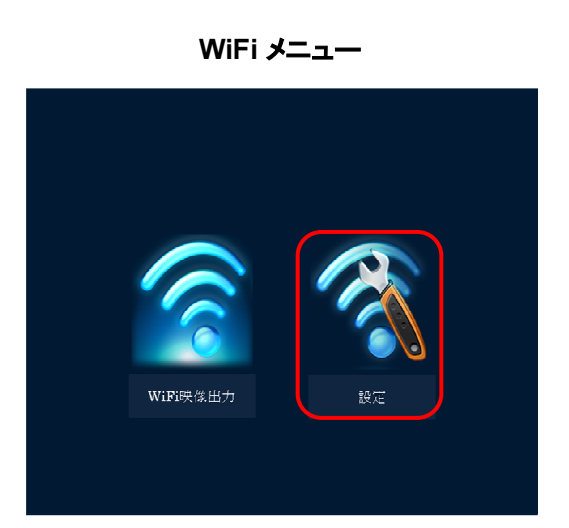

以下の「ネットワーク設定」画面が表示されます。

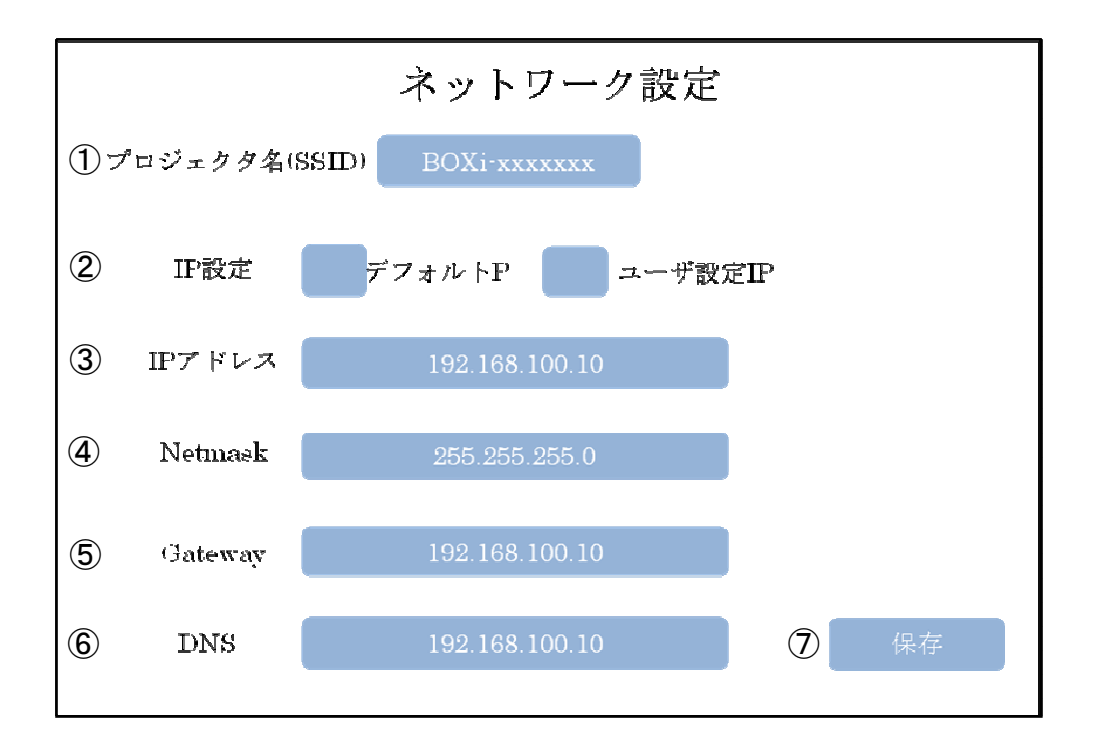

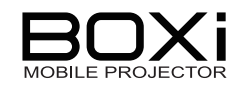

| 番号 | メニュー項目            | 設定内容                                                                                                    |
|----|-------------------|----------------------------------------------------------------------------------------------------|
| 1  | プロジェクタ名<br>(SSID) | 接続するときの本機の名前を設定します。<br>*デフォルト SSID: BOXi-xxxxxx<br>SSID の変更は下記をご覧ください。                                                   |
| 2  | IP 設定             | 本機で使用する IP アドレスを設定します。<br><b>デフォルト</b> IP(デフォルト設定)もしくは <b>ユーザ設定</b><br>IP(ユーザ設定)のどちらかを選択できます。                            |
| 3  | IP アドレス           | ②で「 <b>ユーザ設定</b> IP」を選択した場合入力できま<br>す。<br>本機の IP アドレスをユーザ任意で設定できます。<br>*デフォルト IP アドレス: <b>192.168.100.10</b>             |
| 4  | Netmask           | ②で「 <b>ユーザ設定</b> IP」を選択した場合入力できま<br>す。<br>本機のサブネットマスクをユーザ任意で設定できま<br>す。<br>*デフォルトサブネットマスク: 255.255.255.0                 |
| 5  | Gateway           | ②で「 <b>ユーザ設定</b> IP」を選択した場合入力できま<br>す。<br>本機のデフォルトゲートウェイをユーザ任意で設定<br>できます。<br>*デフォルトゲートウェイの初期値: <b>192.168.100.10</b>    |
| 6  | DNS               | <ul> <li>②で「ユーザ設定 IP」を選択した場合入力できます。</li> <li>本機の DNS(ドメイン名)をユーザ任意で設定できます。</li> <li>*デフォルト DNS: 192.168.100.10</li> </ul> |
| 7  | 保存                | 選択すると設定内容が保存されます。<br>保存すると本機が再起動します。                                                                                     |

SSID 変更時の使用可能文字・記号

SSID を変更する場合は以下の文字・記号を使用することができます。 a~z, A~Z, 0~9, -(ハイフン), \_(アンダースコア) 設定できる SSID の文字数は最大 15 文字です。

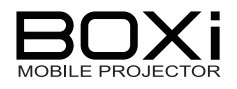

### 設定画面を操作する

#### 1. 選択する

本体操作パネルまたはリモコンの **ヘ V** ボタンを押して設定したい 項目を選択します。

選択されている項目はオレンジ色に マーキングされます。

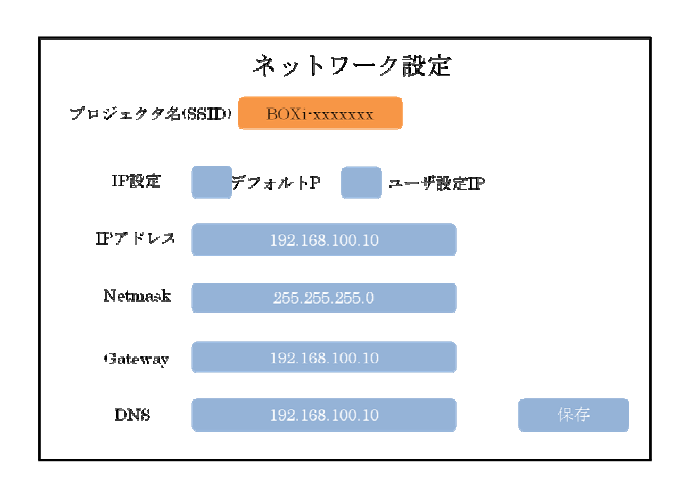

#### 2. 決定する

本体操作パネルまたはリモコンの < ボタンで選択を決定します。 選択を決定すると、「IP 設定」は ✓マークがつきます。 その他の項目は文字入力画面に 切り替わります。

「**プロジェクタ名**(SSID)」「IP **アドレス**」、 「Netmask」、「Gateway」、「DNS」を 選択・決定した場合は文字入力画面が 表示されます。

| 画面タイトル        |                |     |                 |        |      |      |      |     |               |
|---------------|----------------|-----|-----------------|--------|------|------|------|-----|---------------|
| <u>አ</u><br>ל |                |     |                 |        |      |      |      |     |               |
| 11            | 2 @            | 3 # | 4 <sup>\$</sup> | 5 %    | 6 ^  | 7 &  | 8*   | 9 ( | 0)            |
| q {           | w <sup>}</sup> | e l | r 1             |        | y '  | u "  | i "  | o : | p ;           |
| a~            | s              | d < | f >             | g      | h /  | j    | k -  |     | ×             |
| z *           | x -            | c = | v               | b      | n    | m    | . ?  | ÷   | $\rightarrow$ |
| ABC           | SYM            | Spa | ce h            | ttp:// | www. | .cor | n .c | n   | <b>ب</b>      |

文字入力画面

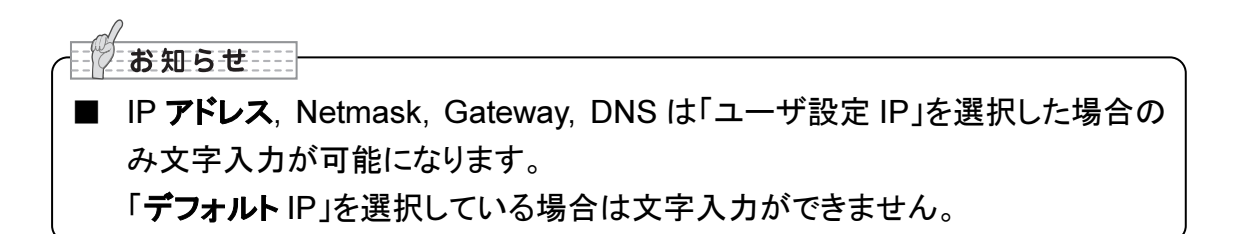

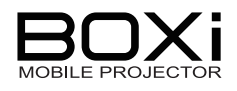

### 3. 入力する

入力フォームには、入力位置を示すカーソルが表示されます。 入力したい文字を入力キーから本体操作パネルまたはリモコンの **人 V く >** ボタ ンで選択します。選択されている文字はオレンジ色にマーキングされます。

本体操作パネルまたはリモコンの **イ** ボタンで選択を決定すると、入力フォームに文 字が入力されます。

| 入力キ-                           | ーの種類                           | 説明                                                                                                    |
|--------------------------------|--------------------------------|----------------------------------------------------------------------------------------------------|
| 0~9, a-z                       |                                | 0~9, a-z の入力は、入力キー内の各文字を選<br>択・決定します。                                                                  |
| ←、→                            | $\leftarrow$ $\rightarrow$     | カーソルの位置を矢印の方向に移動します。                                                                                   |
| ABC                            | ABC                            | 選択・決定すると、英文字の大文字と小文字を<br>切り替えます。                                                                       |
| SYM                            | SYM                            | 記号を入力する際に使用します。<br>例)%を入力する場合、 <sup>SMM</sup> を選択決定後、<br><sup>5<sup>**</sup></sup> を選択・決定しますと%を入力できます。 |
| Space                          | Space                          | 選択・決定するとスペースを入力します。                                                                                    |
| http://<br>www.<br>.com<br>.cn | http://<br>www.<br>.com<br>.cn | 選択・決定で各文字列を入力します。                                                                                      |
| ×                              | ×                              | 選択・決定で入力フォームの文字を削除します。<br>カーソルの左側の文字を1文字削除します。                                                         |
| €                              | <b>~</b>                       | 選択・決定で入力フォームに入力した文字を保<br>存します。                                                                         |

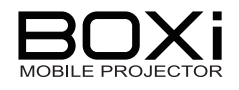

 ■ 入力した文字を保存せずに「ネットワーク設定」画面に戻る場合は、本体操作 パネルまたはリモコンの MENU ボタンを押します。
 ■ 設定に使用できない文字を入力した場合は、警告画面が表示され入力文字 の保存はできません。

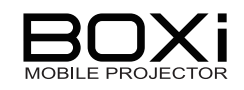

## 6故障かな?と思ったら

本書の「故障かな?と思ったら」では無線 LAN (WiFi)に関連した項目を記載しております。 別冊「取扱説明書本体操作編」も併せてご覧ください。

以下のような現象は故障ではない場合があります。修理を依頼するまえに、下表に従って ご確認ください。処置後も問題が解決しない場合、販売店にご相談ください。

| 現象           | 確認してください                                                                                                    | 参照ページ                                                                 |
|--------------|----------------------------------------------------------------------------------------------------|-----------------------------------------------------------------------|
| WiFi 接続ができない | ➡ 本機との距離が離れていたり、または本機との<br>間に遮蔽物がある。<br>【対処】遮蔽物を避けて、本機との距離を近づ<br>ける。                                                                   | →P2                                                                   |
|              | ➡ 近くで本機と同一な周波数の機器がある。<br>【対処】それらの機器を遠ざける。                                                                                              | →P2                                                                   |
|              | ➡ IP アドレス等が変更されている。<br>【対処】機器の IP アドレスを確認する。                                                                                           | →P19                                                                  |
| WiFi 接続が途絶える | <ul> <li>→ 本機との距離が離れていたり、または本機との<br/>間に遮蔽物がある。</li> <li>【対処】遮蔽物を避けて、本機との距離を近づ<br/>ける。</li> </ul>                                       | →P2                                                                   |
|              | ➡ 近くで本機と同一な周波数の機器がある。<br>【対処】それらの機器を遠ざける。                                                                                              | →P2                                                                   |
|              | ➡ 近くに同一の IP アドレス機器がある。<br>【対処】IP アドレスの設定を変更する。                                                                                         | →P19                                                                  |
| 映像が投写されない    | <ul> <li>▶ 本機の WiFi 待機画面状態以外となっている。</li> <li>【対処】WiFi 待機画面状態にする。</li> <li>➡ ブランクスクリーン状態となっている。</li> <li>【対処】リモコンの ■ ボタンを押す。</li> </ul> | <ul> <li>→P8</li> <li>「取扱説明書</li> <li>本体操作編」</li> <li>→P39</li> </ul> |

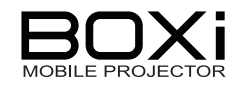

## 7付録

### 商標について

本書には以下の商標・登録商標が使用されています。

- ◆ ← ● は株式会社 エルモ社の登録商標です。
- ◆ DLP(Digital Light Processing)はTexas Instrumentsの商標です。
- ◆ iPhone、iPadおよびiTunes は、米国Apple Inc.の米国及びその他の国における商標または 登録商標です。
- ◆ App StoreはApple Inc.のサービスマークです。
- ◆ iOSは、米国Cisco Systems Inc.の米国及びその他の国における商標または登録商標です。
- ◆ Microsoft、Windows、Word 、Excel 、PowerPointは米国Microsoft Corporationの米国及び その他の国における商標または登録商標です。
- ◆ Adobe PDFはAdobe Systems Incorporatedの米国及びその他の国における商標または登録商標です。
- ◆ その他、本書に記載されている会社名、製品名は、各社の商標または登録商標です。

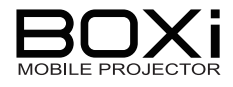

| 製品のお問い合わせは、下記営業部へ<br>株式会社 エルモ社<br>エルモソリューションカンパニー |           |                                  |                  |  |
|---------------------------------------------------|-----------|----------------------------------|------------------|--|
| http://www.elr                                    | nosolutio | n.co.jp                          |                  |  |
| □ 営業統括本部                                          |           |                                  |                  |  |
| ■ 北海道営業部                                          | 〒001-0021 | 札幌市北区北 21 条西 8 丁目 3 番 8 号 バックスビル | TEL.011-738-5811 |  |
| ■ 東北営業部                                           | 〒980-0023 | 仙台市青葉区北目町1番18号 ピースビル北目町4階        | TEL.022-266-3255 |  |
| ■ 中国営業部                                           | 〒730-0041 | 広島市中区小町5番8号 ドルチェ2階               | TEL.082-248-4800 |  |
| ■ 九州営業部                                           | 〒812-0039 | 福岡市博多区冷泉町2番8号 朝日プラザ祇園2階          | TEL.092-281-4131 |  |
| □ 首都圏営業本部                                         | 〒108-0073 | 東京都港区三田三丁目 12 番 16 号 山光ビル 4 階    | TEL.03-3453-6471 |  |
| □ セキュリティ営業本部                                      | 〒108-0073 | 東京都港区三田三丁目 12 番 16 号 山光ビル 4 階    | TEL.03-3453-6471 |  |
| □ 中部営業本部                                          | 〒467-8567 | 名古屋市瑞穂区明前町 6 番 14 号              | TEL.052-811-5261 |  |
| □ 近畿·四国営業本部                                       | 〒550-0014 | 大阪市西区北堀江三丁目 12 番 23 号 三木産業ビル9階   | TEL.06-6541-0123 |  |
| 徳島オフィス                                            | 〒772-0017 | 鳴門市撫養町立岩字七枚 82 番地                | TEL.088-678-9035 |  |

6X1SPJBC2(ja) R1-Lxx